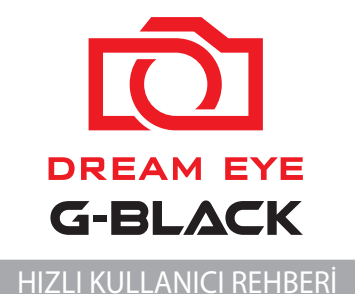

Bu basit bilgileri içeren hızlı kullanıcı rehberidir.Daha detaylı bilgileri Gnet sistemin internet sitesinden edinebilirsiniz. (http://www.gnetsystem.com/en → SUPPORT → DOWNLOAD)

## MICRO SD KART İÇİN UYARILAR

• Yeniden yazılabilir ürün olan hafıza kartının belirli bir ömrü vardır.SD kartınızı her üç ayda bir değiştirmeniz önerilir.

 Lütfen hafıza kartınız her ayda bir kez bakım ve stabil durumda olması için kontrol edin.Hafıza kartınızı SD format programı ile kontrol etmeniz önerilir.(www.sdcard.org).

 Üründe oluşabilecek hata, eksiklik ve arızaların önüne geçmek için lütfen Gnet sistemin orijinal hafıza kartını kullanın.

 Hafiza kartı takılırken veya çıkarılırkan cihaz muhakkak kapalı olmalıdır. Kullanıcının cihaz çalışırken hafiza kartını çıkarması durumunda veri kayıbı ya da arıza meydana gelebilir.

 Cihaz güncellenirken SD kartı ya da güç kablosunu çıkarmayınız cihazda arza meydana gelmesine ya da veri kaybına neden olabilir.

Cihazımızın desteklediği kayıt depolama alanı Min: 4GB Max: 512GB. SD Hafıza kapasitesi ve kayıt süresi

| SD Kart Kapasitesi | Kayıt Süresi (30fps) |
|--------------------|----------------------|
| 4GB                | 1 saat               |
| 8GB                | 2 saat               |
| 16GB               | 4 saat               |
| 32GB               | 8 saat               |
| 64GB               | 16 saat              |
| 128GB              | 32 saat              |
| 256GB              | 64 saat              |

#### SD Hafıza Kapasitesi ve Kayıt Süresi

# ÜRÜN ÖZELLİKLERİ

| Görüntü Sensörü            | Full HD CMOS Sensor                                          |  |  |
|----------------------------|--------------------------------------------------------------|--|--|
| Ses Girişi                 | Mirofonlu                                                    |  |  |
| Video Sıkıştırma           | H.264                                                        |  |  |
| Ses Sıkıştırma             | ADPCM                                                        |  |  |
| Çözünürlük                 | 1080P (1920x1080)                                            |  |  |
| FPS                        | Max. 30fps                                                   |  |  |
| Görüş Açısı                | 140 derece                                                   |  |  |
| Hafıza Kapasitesi          | Max. 512GB Micro SD card (Class 10) desteklenen              |  |  |
| G-Sensörü                  | Harici Şok tarafından olay kaydı                             |  |  |
| Hoparlör                   | Operasyon statü alarmı/Sesli rehber                          |  |  |
| Wi-Fi (İsteğe bağlı)       | Wi-Fi Dongle'ı aracılığıyla Gnet aplikasyonuna bağlaınr.     |  |  |
| Harici GPS (İsteğe bağlı)  | Google harita ile senkronize edildi, Konumu ve hızı takip et |  |  |
| PC Görüntüleyici           | Windows XP/7/8/10, Desteklenen 32Bit / 64Bit, Desteklenen    |  |  |
|                            | OSX 10.7 64Bit Google haritasını PC görüntüleyici ile        |  |  |
|                            | senkronize etme, Google'ın politikasına göre                 |  |  |
|                            | Windows 7 ve Explorer 10 üzerinden desteklenir.              |  |  |
| Güç                        | DC 12V - 24V                                                 |  |  |
| İzin verilen sigorta akımı | 3A                                                           |  |  |
| Çalışma Sıcaklığı          | -20℃ ~ 80℃                                                   |  |  |
| Nem                        | 10~95%                                                       |  |  |
| Boyut                      | 100 X 61 X 33 MM                                             |  |  |

% Özellikler ve ekipmanlar önceden haber verilmeden değiştirilebilir.

- **3** Depending on the vehicle, the front angle may be different. Pls take it vertically on basis of normal passenger car.
- 4 Please arrange the cable inside the vehicle using the cable holder

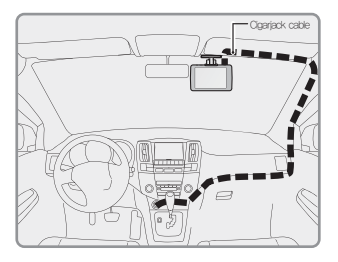

5 Please connect the cigar jack cable to the vehicle cigar jack terminal

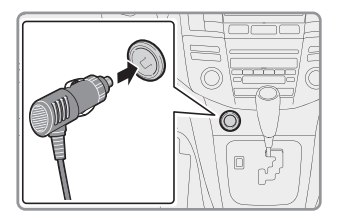

# GÜVENLİ KULLANIM İÇİN UYARILAR

Tüm haklar Gnet system Co. Ltd aittir. Yasal olmayan yollarla yapılan kopyalama, değişikilik ve dağıtımlara Gnet system tarafından yasal yaptırımlar uygulanır.

- Lütfen tavsiye edilen/stabil voltaj kullanın. Aksi halde, yanlış kullanım, ürün arızasına ve yangına, patlamaya veya araçta zarar gibi durumlara sebebiyet verebilir.
- Aygıtı, video kalitesini etkileyebileceği için renkli veya koyu filimli ön camlara kurmayın.
- Sürücü kamerasını, sürücünün görüşünü veya aracın çalışmasını engelleyen alana monte etmeyin.
- Cihazı yüksek sıcaklık ve yüksek nem içeren yerlerden koruyun.
- Güvenliğiniz için araç kamerasını sürüş sırasında ayarlamayınız.
- Lütfen aracı sürmeye başlamadan önce cihazınızın çalışır durumda olduğundan emin olun.
- Cihaz uzun bir süre kullanılmadıysa lütfen tarih ve saati kontrol edin. Eğer kullanıcı araç kamerasını uzun bir süre kullanmadıysa, araç kamerası harici GPS'e bağlanmadan başlatılabilir.
- Cihazın kazada bir kanıt olarak kullanıldığı durumlarda Gnet system kazada meydana gelen herhangi bir kazanç ya da kayıptan sorumlu değildir.

### KUTUDA BULUNAN EKİPMANLAR

#### Basit Ekipmanlar

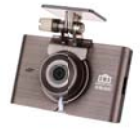

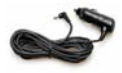

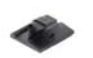

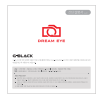

Ön Kamera (Braket dahil)

Cigar Jack Güç Kablosu

Cable Retention clip X8

HIZLI KULLANICI REHBERİ

 ! Lütfen kutudaki ekipmanları kontrol edin.
(Harici GPS,Cigar Jack kablosu ve Wi-Fi dongle'ı ayrı olarak ve ekstra ücretle satılır.)

\* Ekipmanların resimleri gerçek ekipmanlardan farklı olabilir.

\* Özellikler ve Ekipmanlar kalitenin yükseltilmesi için bilgi verilmeden değiştirilebilir.

\* Orijinal GNET SYSTEM hafıza kartını kullanmanız önerilir.

# KURULUM

### Micro SD hafıza kartı nasıl yerleştirilir?

Lütfen Micro SD hafızayı kullanmadan önce kullanım talimatlarından tamamen haberdar olun !

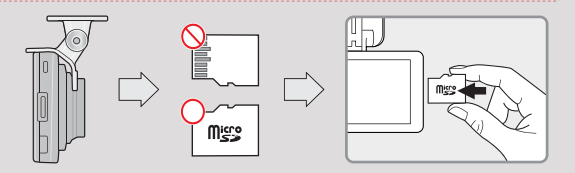

# Araç kamerası nasıl kurulur?

- 1 braketin üzerindeki koruma bantını çıkartın.
- 2 Ön kamerayı doğru açıyı ayarlayarak ön cama takın.(Ön kamerayı sürücünün görüşünü engellememesine dikkat ederek takın.)

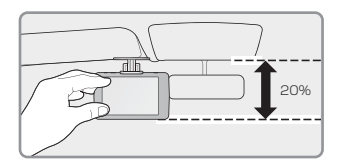

# NASIL KULLANILIR?

# LCD ekranı nasıl kurulur – Ana Ekran

"Kayıt başlıyor" sesinden sonra LCD ekran görünecektir.

| ☑ 2                                                                                                    |                         | 1 | Play       | Kayıtlı videoyu oynat.                                                              |  |  |  |
|----------------------------------------------------------------------------------------------------|-------------------------|---|------------|-------------------------------------------------------------------------------------|--|--|--|
| LCD Kapalı                                                                                                    | Oynat                   | 2 | LCD kapalı | Ekran kapatıldıktan sonra LCD'yer<br>herhangi bir yerde dokunursanız<br>LCD açılır. |  |  |  |
| Currer 20                                                                                                    | 119<br>1/12 19:33 13.3V | 3 | Canlı      | Eşzamanlı video izleyin.                                                            |  |  |  |
| Kur (                                                                                                    | WIFI Kapat              | 4 | Kurulum    | Ayarları yap.                                                                       |  |  |  |
| Wi-Fi Wi-Fi düğmesine basıldığında, sesli rehberden "Kayıt için bekleme modu" sesi gelir.<br>2 dakika boyunca Wi-Fi bağlantınız yoksa.<br>Wifi kayıt modu otomatik olarak serbest bırakılacaktır. |                         |   |            |                                                                                     |  |  |  |
| Ø ►Wi-Fi dongle'ı kurulmazsa                                                                                                    |                         |   |            |                                                                                     |  |  |  |
| 6 Güç Kapalı                                                                                                    | Sistemi kapat.          |   |            |                                                                                     |  |  |  |

## LCD dokunma ekranını ayarlama

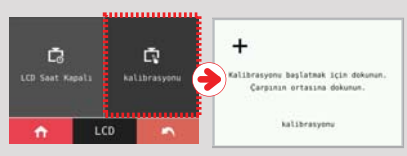

LCD dokunmatik ekranı iyi çalışmadığında LCD dokunmatik ekranını şu adımları takip ederek ayarlayabilirsiniz;

- 1 [Kurulum]  $\rightarrow$  [Sistem]  $\rightarrow$  [LCD]  $\rightarrow$  [Ayarlama]
- 2 Veya ana ekranda güç düğmesine üç kez 0,5 saniyeden fazla basın. Böylece,[Ayarlama] menüsüne giriş yapabilirsiniz
- 3 Ekrandaki talimatları takip edin ve sıradaki çarpının üzerine dokunun.

### How to set the ADAS

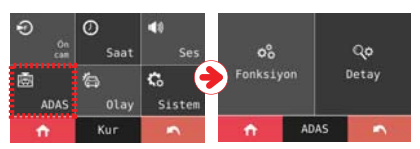

Ana ayarlar menüdeki ADAS butonuna dokunarak,ADAS özelliğinin detay ayarlarını yapın.

### ADAS ayarları sadece GPS bağlantısından sonra kurulabilir.

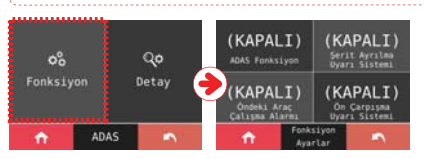

#### 1 Fonksiyon Ayarları

ADAS özelliği ADAS fonksiyonu, AÇMA / KAPAMA düğmesine dokunarak AÇIK / KAPALI olabilir ADAS işlevi AÇIK iken, her bir AÇIK / KAPALI düğmesine dokunarak FVSA, FCWS ve LDWS özelliği AÇIK / KAPALI olabilirtouching each ON/OFF button

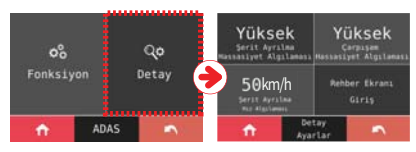

#### Detaylı ayar

Ayrıntılı ayar menüsünde, FCWS ve LDWS özelliklerinin hassasiyeti 3 adımda ayarlanabilir: Düşük --- Temel - Yüksek. Ayrıca, LDWS hızını 50km / saat, 60km / saat veya 70km / saat olarak ayarlayabilirsiniz, böylece alarm ayarlanan hız üzerinden çalar.

# PC GÖRÜNTÜLEYİCİSİ

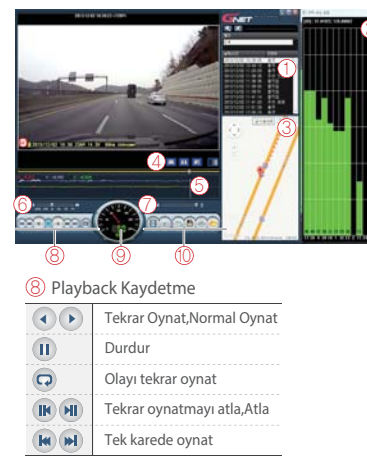

(9) Hız ölçücü Sadece Gps kurulumu yapıldığında kullanılabilir.

#### 🚺 Kayıtlı Dosya listesi

- 2 GPS alımlama Sadece GPS kurulumu yapıldığında kullanılabilir.
- Google Haritalar Sadece GPS bağlantısı varken kullanılabilir.
- (4) Ekran Değişimi Renk Değişimi / Siyah & Beyaz Modu
- 5 G-Sensörü(Sürat) Grafiği
- 6 Playback hızı
- 7 Ses Yüksekliği

#### 🔟 Video Kontrolü

| 8 | Thumbnail       |  |  |  |
|---|-----------------|--|--|--|
|   | Bir sınır çizme |  |  |  |
| 3 | Yazdır          |  |  |  |
| 8 | Destek          |  |  |  |
| ۲ | Kurulum         |  |  |  |
| 0 | Dosyayı Aç      |  |  |  |

### G-sensörü verileri nasıl kontrol edilir?

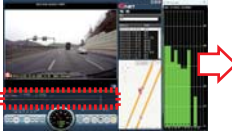

(G-sensörü verilerini genişlet)

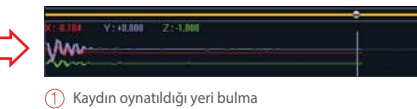

Veri ve grafik (G-sensörü verileri)

Video oynatılırken G sensör verilerini X-axis(yön),Y-axis(sağ ve sol),Z-axis(ağırlık) kontrol edebilirsiniz.

- 5 Bekleme modunda kaydın aktive edilememesi ya da bağlantının başarısız olması durumunda sesli rehber ortaya çıkacaktır.Böyle bir durumda kayıt için tekrar bekleme modunu aktive etmek için Wi-Fi butonuna basmayı deneyin.
- 6 Sağdaki resimde de gösterildiği gibi kayıt süreci sona erdi.Kullanıcı araç kamerasının adını istediği gibi değiştirebilir.

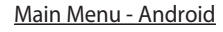

G-BLACK

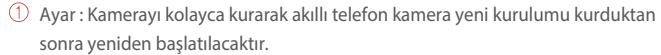

- <sup>(2)</sup> Ekle : Kayıt sayfasına gidin.
- ③ Bağlan : Kayıttan sonra eş zamanlı video kaydını kontrol edin.
- ④ Sil : Kayıtlı araç kamerasını silin.Delete : Delete registered dash camera.

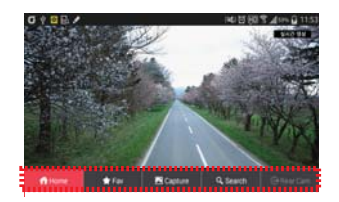

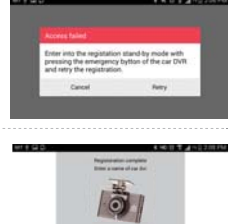

- 6 Eğer kayıt için bekleme modu aktive edilmezse ya da serbest bırakılmazsa sağdaki resimdeki gibi bir mesaj gösterilecektir.Böyle bir durumda kayıt için Wi-Fi bekleme modunu aktive etmek için Wi-Fi butonuna basmayı deneyin.
- 7 Sağdaki resimde gösterildiği gibi kayıt süreci sona ericektir.

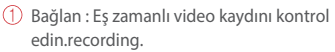

- Ara : Zaman çizelgesindeki organize edilmiş kayıtlı dosyaları oynat.
- 3 Ayarlar : Araç kamerasını akıllı telefonla kurun.Kurulum tamamlandıktan sonra kamera yeniden başlatılacak ve kayıt düğmesine basılacaktır.
- (4) Yardım: Yardım sayfasından Wi-Fi ayarlarını kontrol edin.

Araç kamerası video oynatırken,stabilizasyon için kayıt yapmayacaktır. "Canlı mod" olarak değiştirildikten sonra, kayıt otomatik olarak başlatılacaktır.

#### <u>Ana Menü – iOS</u>

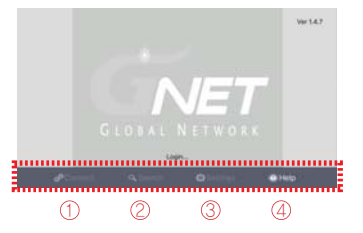

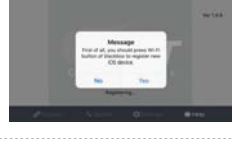

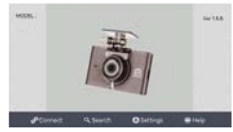

# ADAS ÖZELLİĞİ

IVSA,FCWS ve LDWS simgesi sadece LCD ekranı eş zamanlı video da iken görülebilir.

\* ADAS'ın tanıma oranını arttırmak için,araç kamerasını merkeze monte etmeniz önerilir.

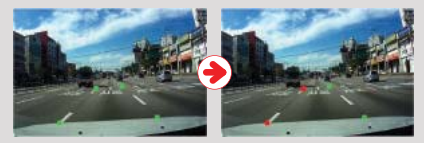

①LDWS (Şerit Çıkış Uyarı Sistemi)

Resimde de gösterildiği gibi şerit algılandığında, yeşil nokta gösterilir.Eğer sürücü şeritten çıkarsa kırmızı nokta alarmla birlikte gösterilir. Not:Şerit Çıkış Uyarı Sistemi önceden ayarlanmış hızın üzerine çıkılırsa çalışır.

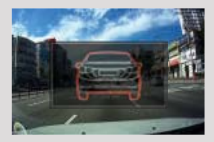

② FVSA (Ön Araç Başlangıcı Alarmı) Durur vaziyette olan ön araç 2 metreden fazla uzaklaştığında devreye girer. Ön camdaki mesafe 2M'yi aştığında LCD ekranda bir bip sesiyle birlikte simgesi görünecektir.

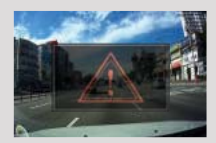

③ FCWS (İleri Çarpışma Uyarı Sistemi) Sürücü öndeki araca çok yakın seyrettiğinde araç kamerası LCD ekranda uyarı üçgeni ile birlikte alarm verir.

### WI-FI ARACILIĞIYLA AKILLI TELEFON UYGULAMASI

### Nasıl bağlanır? - Android

- 1 Run GNET app icAkıllı telefona kurulumu yaptıktan sonra GNET uygulamasını çalıştırın.on after installation to smart device
- 2 İlk kullanımda kayıt kamera için size rehberlik edecek mesajlar gösterilecektir."Hayır" uygulamayı sonlandırmak için ya da "Evet" ürünün kayıt sayfasına yönlendirilmek için.
- 3 Kayıtlı araç kamerası SSID ve model adını arayacak ve gösterecektir.Kayıtlı ürünleri seçmeden önce lütfen Wi-Fi butonuna basarak bekleme modunu devam ettirin.
- 4 Bekleme modunu aktive etmek için Wi-Fi butonuna basın.Sesli rehberden"Kayıt için bekleme modu" sesi gelicektir.

Kayıt 2 dakika içerisinde yapılacaktır.Eğer Wi-Fi bağlantısı yoksa ya da süre sona erdiyse sesli rehberden "Kayıt için bekleme modu serbest bırakıldı" sesi gelir.

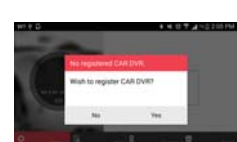

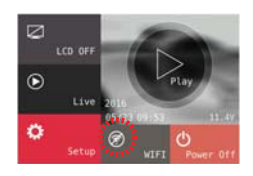

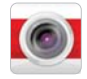

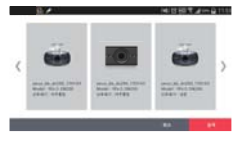

### Nasıl bağlanır? - iOS

- 1 Akıllı telefonda Wi-Fi özelliğini kapatın.
- 2 Wi-Fi listesinden "GNET\_BB\_L2\_XXXXX" i seçin.
- 3 Açılan şifre penceresine [qwertyuiop] yazın ve "Katıl" butonuna basın.

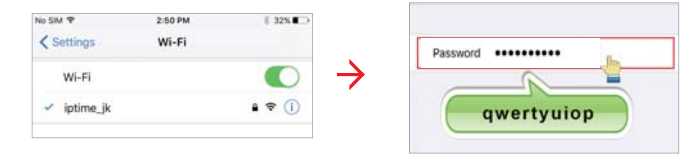

4 Akıllı telefonunuzda GNET uygulamasını çalıştırın.

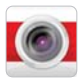

5 Araç kamerasını kayıt sayfasına kaydetmeden önce,bekleme modunu aktive etmek için Wi-Fi butonuna basın.Sesli rehberden "Kayıt için bekleme modu" sesi gelir.

Kayıt 2 dakika içerisinde tamamlanacaktır.Wi-Fi bağlantısının olmadığı ya da süre dolduğunda,sesli rehberden "Kayıt için bekleme modu serbest bırakıldı" sesi gelir.

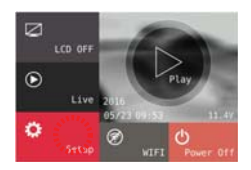

### Garanti Kart i

| Ürün                                                                                                    | GNET Dash cam |  | Model               | G-BLACK |  |  |
|----------------------------------------------------------------------------------------------------|---------------|--|---------------------|---------|--|--|
| Seri Numarası                                                                                                    |               |  | Satın Alınma Tarihi |         |  |  |
| Catici                                                                                                    | Name          |  | Tel                 |         |  |  |
| Sauci                                                                                                    | Address       |  |                     |         |  |  |
| *Her parçanın garanti süresi aşağıdaki gibidir<br>- Ön kamera, Arka kamera: 1 yıl<br>- Hafıza Kartı, Harici GPS: 3 Ay<br>- Güç Kablosu, Kesintisiz Kablo: 3 Ay |               |  |                     |         |  |  |

\* Ürünü onarmak isterseniz, lütfen info@gnetsystem.com e-posta adresine başvurun.

İthalatcı Firma : Dilara Otomotiv Lastik Ltd Cihangir mah Avcılar yan Yol No:205 Avcılar İstanbul Telf: +90 212 676 28 45 www.pilotkam.com e-mail: info@pilotcam.com

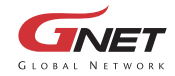

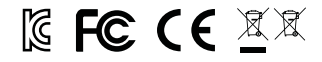